## View Student

If you wish to view the details of your child/children, you can view the same by clicking on the option "VIEW STUDENT" from the left hand side panel of your Dashboard.

After clicking on the VIEW STUDENT option, you will find three types of details on the screen namely:

| <b>SUMBOD:</b> UM                                            |                                 |                              |                  |                              | shreya                | ghosh<br>Parent |
|--------------------------------------------------------------|---------------------------------|------------------------------|------------------|------------------------------|-----------------------|-----------------|
| Search School                                                | SHWETA                          | GHOSH                        |                  |                              |                       | €><br>Edit      |
| View Wishlist                                                | Personal Details<br>Student ID: | Contact Details              | Parent's Details | Medical Details              |                       |                 |
| <ul> <li>View Saved Application</li> <li>Recharge</li> </ul> | Seeking Admission               | : LKG                        |                  | Seeking Stream:              |                       |                 |
| Recharge History                                             | Date Of Birth:<br>Gender:       | 2012:<br>F                   | -05-16           | Blood Group:<br>Birth Place: | A+<br>kolkata         |                 |
| Add Student                                                  | Caste:                          | Gene                         | eral             | Nationality:                 | indian<br>Bengali     |                 |
| View Students                                                |                                 | PREVIOUS EDUCATIONAL DETAILS |                  |                              |                       |                 |
| soma ghosh                                                   | Last Education:<br>Year:        | ukg<br>2014                  |                  | Institution:<br>Stream:      | sunshine academy<br>- |                 |
| swarna ghosh                                                 | Total Mark:                     | 444                          |                  |                              |                       |                 |
| optoporcare pet/iumbodiumcrm/viewchudent, profile.pbp?stid=  | REQUIRE                         | DOCUMEN                      | Г                |                              |                       |                 |

- 1. Personal Details
- 2. Contact Details
- 3. Parent's Details

Within these three options you will find all the information that you have already entered while adding your child/children and you can select any one of them if you wish to view the details.

Also if you desire to make any changes click on "**EDIT**" option for further assistance.